## INSTRUCTION MANUAL FOR DATA SUBMISSION FOR ONLINE PRIORITY LIST (UNDER TRANSPARENT TRANSFER POLICY OF OMES CADRE) / WILLINGNESS FOR DEAN & PRINCIPAL / SUPERINTENDENT FOR GOVT MEDICAL COLLEGES

## For the OMES Staff who have already registered by creating own username and password and submitted data:

- 1. Login to the website of DMET Odisha i.e. <u>www.dmetodisha.gov.in</u>.
- 2. Click the "Priority List for OMES".
- 3. Click the link for online submission of willingness for Dean/ Superintendent.
- 4. Click "OMES Staff".
- 5. Enter the username and password.
- 6. Click submission of willingness.
- 7. Fill up the data, save/update, submit and print.

## For the OMES Staff who have not registered and not submitted data earlier.

- 1. Login to the website of DMET Odisha i.e. <u>www.dmetodisha.gov.in</u>.
- 2. Click the "Priority List for OMES".
- 3. Click the link for online submission of willingness for Dean/ Superintendent.
- 4. Click "OMES Staff".
- 5. Click new registration.
- 6. Create username and password.
- 7. Login by using the username and password.
- 8. Fill up all fields and upload the service particulars issued by appropriate authority.
- 9. Save and submit and log out.
- 10. Log in again and Click submission of willingness.
- 11. Fill up the data, save/update, submit and print.

## FOR ANY DIFFICULTIES IN SUBMISSION

Contact No. for Technical Help:9776040400Contact No. for Administrative Help:9439991170 (office hours)

Sd/-(Prof. U K Satapathy) Addl. DMET, Odisha Dt.3.11.2020